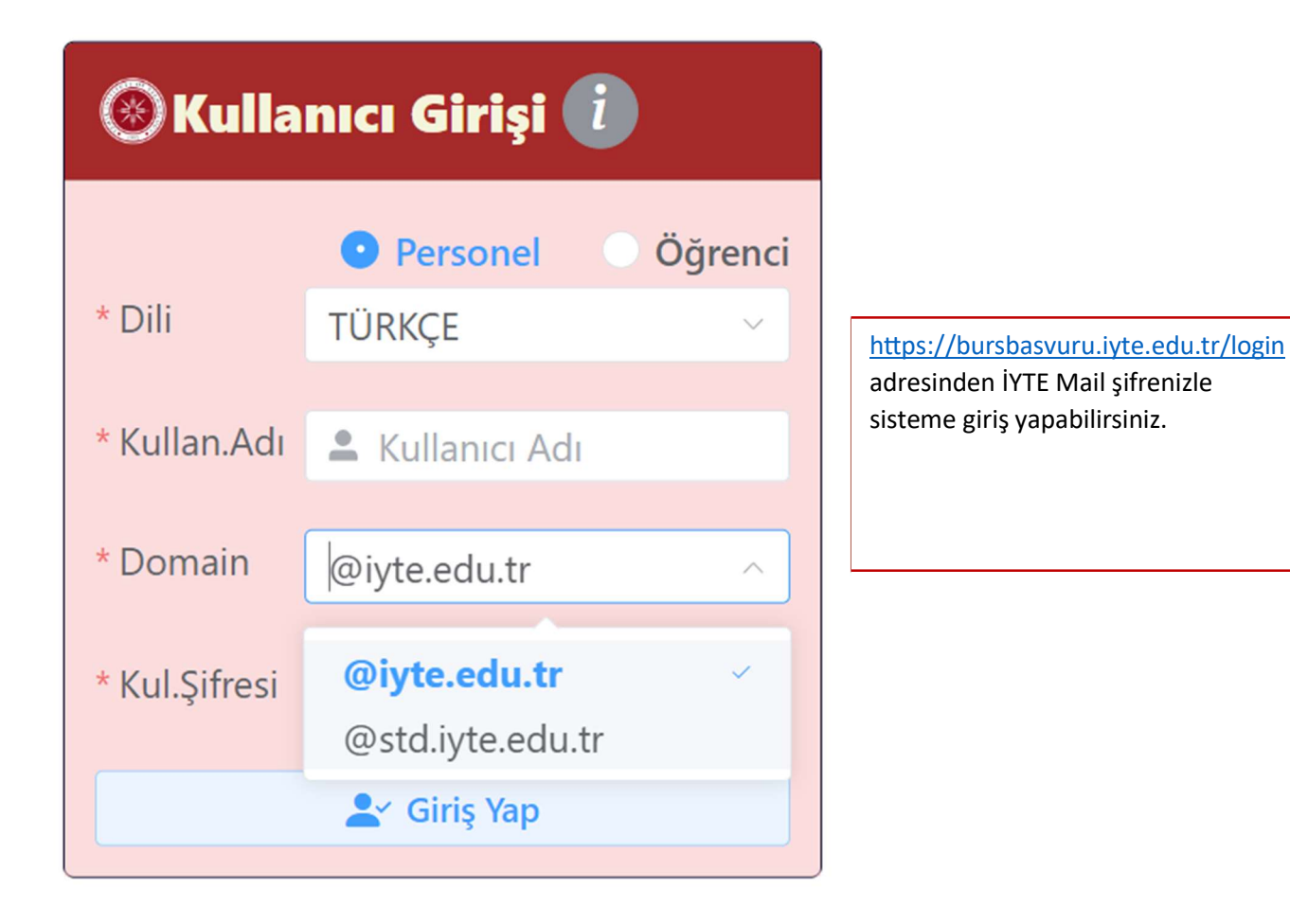

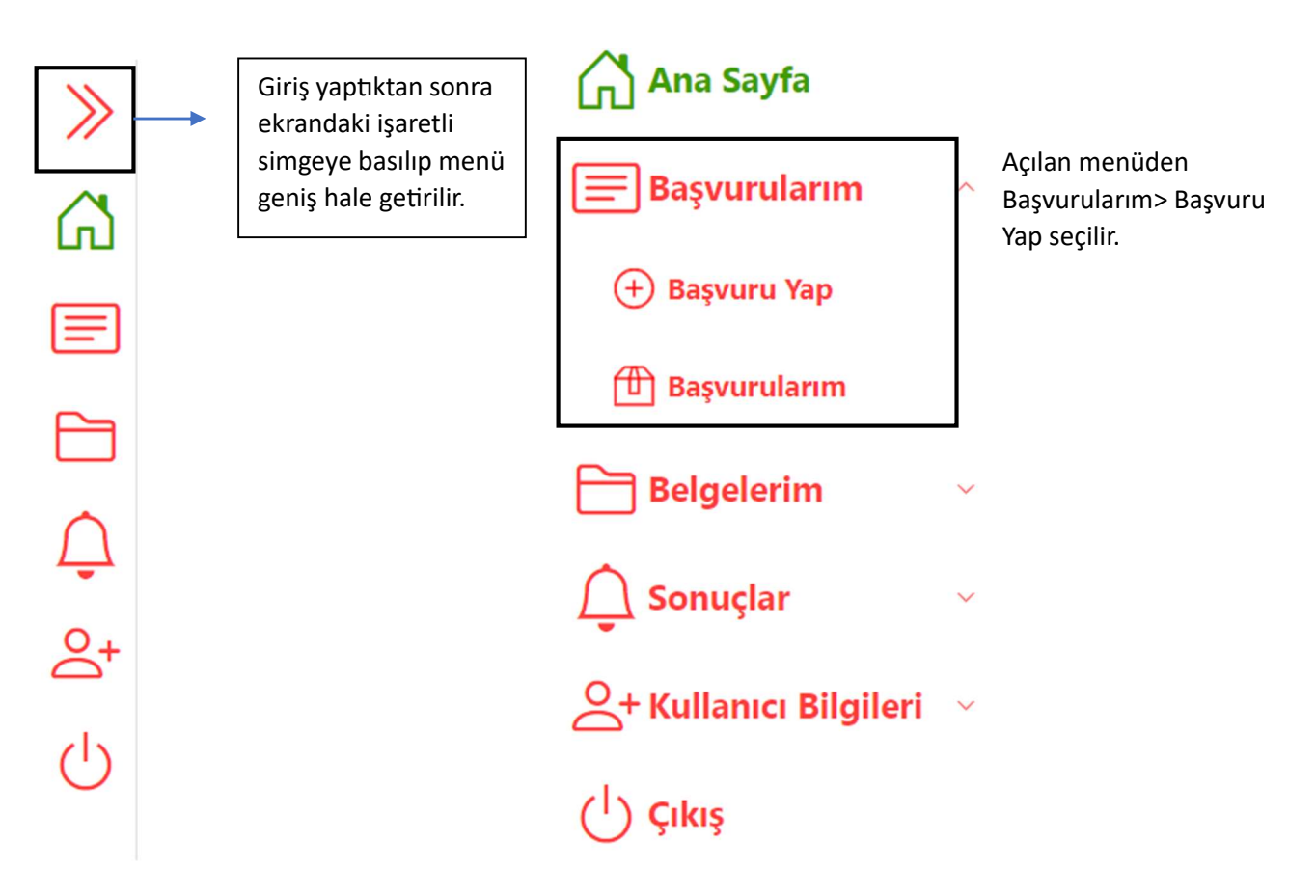

| Yeni Başvuru |             |                    |         |             |                   |
|--------------|-------------|--------------------|---------|-------------|-------------------|
| 1            |             | 2                  | 3       |             | 5                 |
| Öğrenci Bilg | gileri      | Adres Bilgileri    | Sorular | Açıklamalar | Başvuruyu Tamamla |
| * T.C.Kim.No | T.C.K       | im.No              |         |             | $\otimes$         |
|              | T.C. kimlik | numaranızı giriniz |         |             |                   |
| * Cinsiyeti  | Seçiniz     |                    |         |             | $\sim$            |
|              |             |                    |         |             |                   |
| * Adı        | 💄 Adı       |                    |         |             | $\otimes$         |
|              | Adınızı gir | iniz               |         |             |                   |
| * Soyadı     | 💄 Soya      | dı                 |         |             | $\otimes$         |
|              | Soyadınızı  | giriniz            |         |             |                   |
| * Öğrenci No | 💄 Öğre      | enci No            |         |             |                   |
|              |             |                    |         |             |                   |
| * Programi   | Program     | nı Seçiniz         |         |             | $\sim$            |
|              |             |                    |         |             |                   |
| * Bölümü     | Bölümü      | Seçiniz            |         |             |                   |
|              |             |                    |         |             |                   |
| * Dönem      | Dönemi      | i Seçiniz          |         |             | $\sim$            |
|              |             |                    |         |             |                   |

Açılan Yeni Başvuru ekranından 1. Kısımdan Öğrenci Bilgileri, 2. Kısımdan Adres Bilgileri, 3.
Kısımdan Sorular, 4. Kısma kendi ile alakalı bilgiler veya eklemek istediği bilgileri girip 5.kısımdan da başvuruyu tamamlayıp ekranda Başvurunuz Kaydedildi kutucuğunu görüntüler.

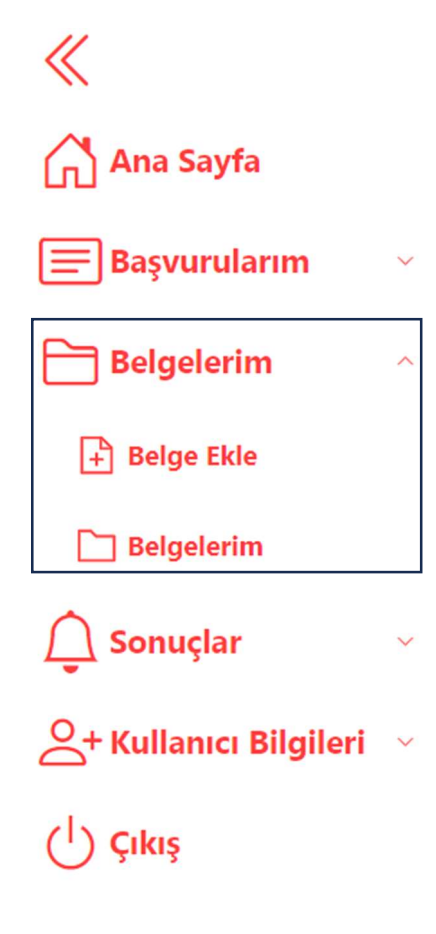

Başvurunuz başarıyla tamamlandıktan sonra soldaki menüden Belgelerim> Belge Ekle kısmından başvuru kısmında istenen belgeleri sisteme yükleyiniz.

İleri 📎

1.Vukuatlı nüfus kayıt örneği. Bu belgeyi kardeş sayılarınızın da gözükmesi için anne veya babanızın E-Devlet'inden vukuatlı nüfus kayıt örneği halinde yüklemeniz gerekmektedir.

2.Annesi babası çalışanlar veya emekliler için aylık maaş bordrosu.

3. Anne ve babasının çalışmadığını beyan edenler için Sosyal Güvenlik Kurumu tarafından verilen "SGK Tescil ve Hizmet Dökümü" belgesi.

4. Ailesinin kirada oturduğunu beyan edenler için kira kontratı.

5. Kronik rahatsızlıklar, hastalıklar varsa sağlık raporu.

6. Şehit yakını olduğunu kanıtlayan belge.

7. Depremden etkilendiğinize dair E-Devletten yapılan sorgulama.

Soldaki menüden Sonuçlar kısmından sonuçlara erişebilirsiniz.

## BILGILENDIRME

Başvuruların başlangıç tarihi: 30/09/2024 Başvuruların bitiş tarihi: 11/10/2024 Belge yükleme son tarihi: 11/10/2024 Sonuç açıklanma tarihi: 21/10/2024

Belge yükleme tarihinin sonuna kadar başvurunuzu güncelleyebilir, silebilir, belge ekleme, belge güncelleme yapabilirsiniz.